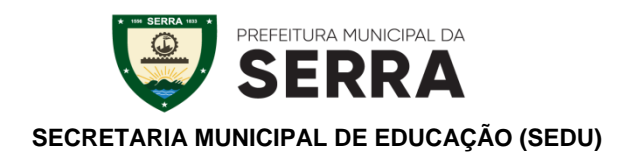

## Como fazer currículo pelo celular com o app Curriculum Vitae

Passo 1. Primeiramente abra o aplicativo Play Store no seu celular, digite <u>Curriculum Vitae</u> <u>App Gratis</u> e clique em instalar.

Passo 2. Após instalar, abra o aplicativo. Na tela inicial do app, você verá a seção "Seu currículo". É aqui que você começará a montá-lo. Toque no botão rosa "Começar a escrever". Agora você deve escolher o layout de seu Currículo. Há três modelos diferentes. Encontre o seu preferido e toque em "Selecionar este layout".

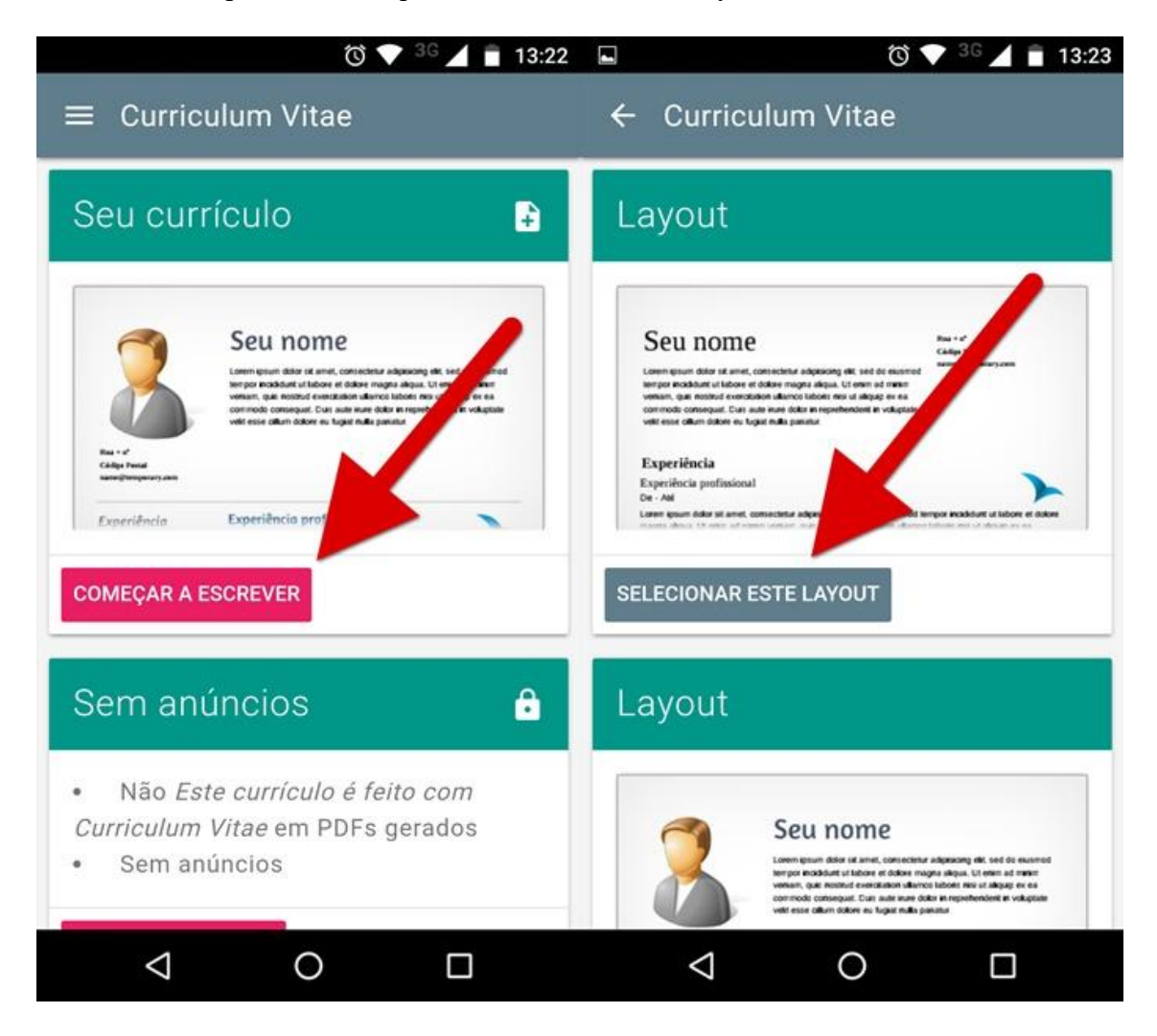

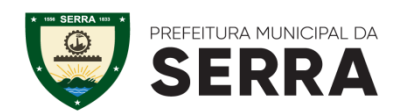

## SECRETARIA MUNICIPAL DE EDUCAÇÃO (SEDU)

Passo 3. Agora você deve preencher os campos necessários, como nome, endereço, experiência e formação. Para isso, basta tocar em um campo e preencher o espaço em branco com a informação pedida. Por fim, é só clicar em "Salvar". Faça isso em todos os campos mostrados na tela.

| <b>•</b>                                    | © ▼ <sup>3G</sup> 🖌 🖹 13:23   |                    |
|---------------------------------------------|-------------------------------|--------------------|
| <del>~</del>                                | •                             | ← Curriculum Vitae |
| Seu nome                                    |                               | Seus dados 🛛 🖍     |
| Sobre você                                  | Endereço                      | Seu nome           |
| Adicionar experiência<br>Adicionar formação |                               | Profissão          |
| Adicionar outros                            |                               |                    |
|                                             |                               | SALVAR CANCELAR    |
|                                             |                               |                    |
|                                             |                               |                    |
|                                             | Contrastoreticon anticipation |                    |
|                                             |                               |                    |

Passo 4. Depois que preencher todos os campos do passo anterior, é hora de finalizar o seu currículo. Você pode tocar no botão em forma de olho para ver como ele ficou.

| <b>•</b> 0                                                                                                    | 36 13:30              | Image: A state of the state of the state                                                                                                    | <sup>36</sup> 13:30                                                                                                    |
|----------------------------------------------------------------------------------------------------|-----------------------|----------------------------------------------------------------------------------------------------|----------------------------------------------------------------------------------------------------|
| <del>~</del>                                                                                                    | •                     | ~                                                                                                    | <ul> <li>.</li> </ul>                                                                                                    |
| Felipe Alencar<br>Relator<br>To shine present net compression, que grante de aprendre e quelle<br>en energies. Energie de la presente e relation en<br>energies de providence e relationation.<br>Experificacia<br>Reclator<br>Prostadore unocensité totales.<br>Adicionar experiência<br>Formação<br>Adicionar formação<br>Adicionar outros |                       | Eeliipe Alencar<br>Redar<br>Redar<br>Reprint and a connection, see goots to aprovide a quart<br>or engine. Second or a standards.<br>Reprint and<br>Redar<br>Redar<br>Re | hu 14,100<br>transm<br>andgun an<br>andgun an<br>strattgun an<br>strattg |
|                                                                                                    | Cattonerstantingstore |                                                                                                    | 🔮 taa sankati dinka perdantisan iku                                                                                                    |
|                                                                                                    |                       | ⊲ O                                                                                                    |                                                                                                    |

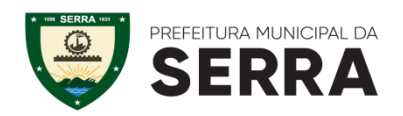

## SECRETARIA MUNICIPAL DE EDUCAÇÃO (SEDU)

Passo 5. Se está do jeito que você imaginava, toque nos três pontinhos do canto superior direito e, depois, escolha uma das opções, tais como "Imprimir", "Salvar PDF", "Compartilhar PDF" e "Publicar no Facebook".

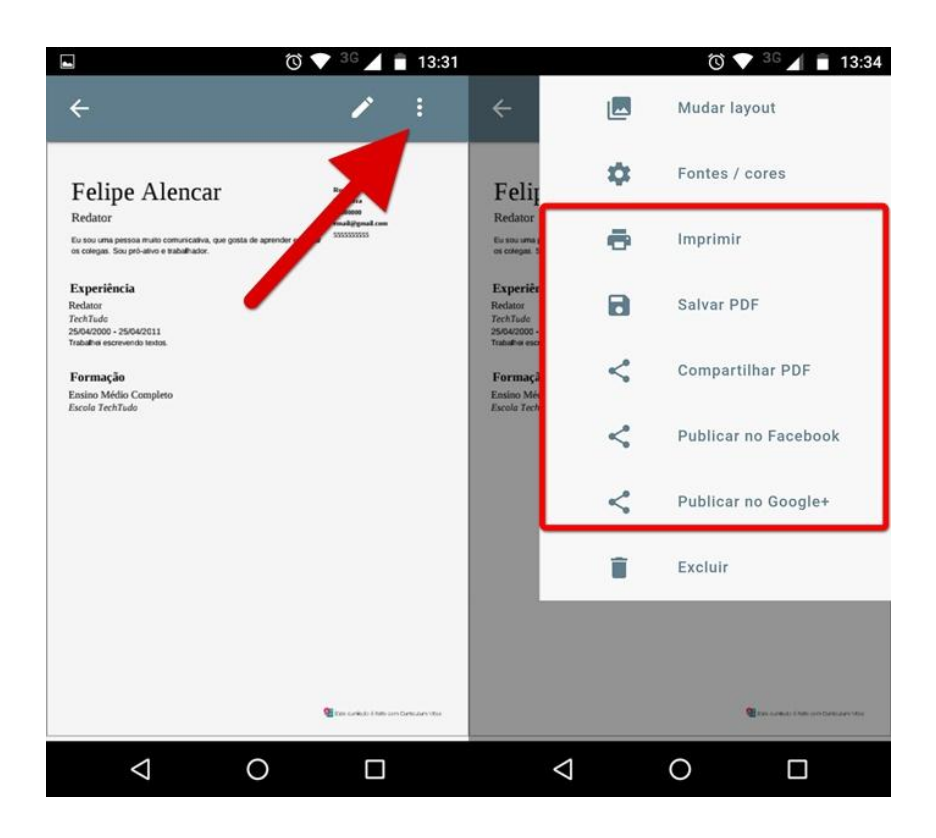

Dessa forma, você pode criar um ótimo currículo diretamente pelo celular e compartilhar com os recrutadores das empresas para as quais você deseja trabalhar.

Fonte: https://www.techtudo.com.br/dicas-e-tutoriais/noticia/2017/03/como-fazer-curriculo-pelo-celular-com-o-app-curriculum-vitae.html